**Xperia 1 SOV40** (9 Pie to 10)

# Android™ 10 OSアップデートにおける 主な機能追加・変更/削除/初期化項目について

| No. | 項目      | 内容                                                                                                    | 説明<br>ページ |
|-----|---------|----------------------------------------------------------------------------------------------------|-----------|
| 01  |         | ・電話アプリ画面の「よく使う連絡先」、「通話履歴」、「連絡先」のタブが画面の上<br>部から下部に移動します。                                                                                                    | 10        |
| 02  | 电品      | ・右上メニュー>「設定」メニュー内に、「応答拒否メッセージ」、「着信拒否設定」<br>が追加されます。                                                                                                    | -         |
| 03  | 連絡先     | ・左上メニュー内の「すべての連絡先」が「連絡先」に名称変更されます。                                                                                                    | -         |
| 04  | 通知パネル   | ・「サイレント通知」項目が追加されます。<br>・通知詳細の表示が変更になります。<br>・通知からマルチウィンドウを立ち上げることが可能になります。(対応アプリのみ)                                                                                                    | 11        |
| 05  | クイックパネル | ・「アンテナ」、「クイックパネル編集アイコン」の位置が変更になります。<br>・「現在地」が「位置情報」に名称変更されます。<br>・「STAMINA」が「STAMINAモード」に名称変更されます。<br>・「通知の鳴動制限」が「サイレントモード」に名称変更されます。<br>・「キャスト」が「画面のキャスト」に名称変更されます。<br>・「ダークテーマ」が追加されます。 | 12        |
| 06  | ホーム     | ・ホーム画面にてアプリのショートカットを削除した場合、「削除しました」、「元に戻<br>す」が表示されるようになります。                                                                                                    | 13        |
| 07  | 電源ボタン   | ・長押しにて、<br>□「スクリーンショット」が「画面の保存」に名称変更されます。<br>□「緊急通報」が追加されます。                                                                                                    | 14        |
| 08  | 音量ボタン   | ・「 ☞ 」が「 ᆴ」に変更になります。<br>・「 ᆴ」をタップすると各種音量スケールが表示され、「詳細」をタップすると音設定<br>画面に遷移するようになります。                                                                                                    | 15        |

| No. | 項目           | 内容                                                                                                    | 説明<br>ページ |
|-----|--------------|----------------------------------------------------------------------------------------------------|-----------|
| 09  | ダイアログ表記      | ・許可をリクエストするダイアログ表記が変更になります。                                                                                     | 16        |
| 10  | 21:9マルチウィンドウ | ・上下21:9と中央の3段階の分割から、上下21:9間の任意の場所で分割がで<br>きるようになります。                                                            | -         |
| 11  | アプリ使用履歴      | ・「Digital Wellbeing」で時間設定している場合、最近使用したアプリをサムネ<br>イル表示すると、サムネイルの下部に残時間が表示されるようになります。                             | 17        |
| 12  |              | ・フォト>「設定(歯車)」配下にて、<br>□広角レンズ使用時のみ「レンズ補正(静止画)」の設定が可能になります。<br>・フォト>設定(歯車)>「①」配下にて、<br>□機能紹介に「レンズ補正(静止画)」が追加されます。 | -         |
| 13  |              | ・ビデオ>「設定(歯車)」配下にて、<br>□ビデオサイズに「1080×1080(1:1)」が追加されます。                                                          | -         |
| 14  | カメラ          | ・フラッシュアイコンの色が、適用時に黄色に変更となります。「オート」、「赤目軽<br>減」に設定している場合は、シーンに合わせて黄色に変更となります。                                     | 18        |
| 15  |              | ・マニュアルモードからオートモードに戻る際、バックキーを押す回数が2回から1回に<br>変更となります。                                                            | -         |
| 16  |              | ・「一定時間作業がないため、間もなくカメラを終了します」のダイアログが表示され<br>た際に写真を撮る場合、シャッターボタンを押す回数が2回から1回に変更となりま<br>す。                         | -         |
| 17  |              | ・ミュージックを再生しながら写真を撮れるようになります。                                                                                    | -         |

| No. | 項目                        | 内容                                                                                                    | 説明<br>ページ |
|-----|---------------------------|----------------------------------------------------------------------------------------------------|-----------|
| 18  | カメラ                       | ・「モード」配下にて、<br>□「Google Lens」が「Lens」に名称変更されます。                                                                                             | -         |
| 19  |                           | ・3rdパティアプリでも「HDRモード」が対応可能になります。                                                                                                    | -         |
| 20  | Cinema Pro                | ・「水準器」が追加されます。                                                                                                    | 19        |
| 21  | アルバム                      | ・ヘッダースライドショーの設定に「ランダム」が追加されます。                                                                                                    | -         |
| 22  | ミュージック                    | ・通知パネルにシークバーが表示されるようになります。                                                                                                    | 20        |
| 23  | ワイヤレスプレイバック<br>クオリティ      | ・LDAC/aptX HDコーデックを使用したBluetoothイヤホンが接続されている場合、 ワイヤレスプレイバッククオリティが表示されるようになります。                                                             | 21        |
| 24  | Game enhancer             | ・「着信通知を非表示」、「カメラキーを無効にする」、「バースト(連写)」機能が追<br>加されます。                                                                                         | -         |
| 25  | Google Assistant          | ・「写真を撮って」と話しかけると、自動でカメラが起動し、3秒後にシャッターが切ら<br>れます。<br>・「マルチウィンドウを開いて」と話しかけると、最後に使用したアプリのペアでマルチ<br>ウィンドウを起動します。(Googleアカウントログイン時のみ可能)         | -         |
| 26  | 設定                        | ・「ロック画面とセキュリティ」が「セキュリティ」に名称変更されます。<br>・「プライバシ-」、「位置情報」、「デバイス情報」が追加されます。                                                                    | 22        |
| 27  | 設定><br>ネットワークとインター<br>ネット | ・「ネットワークとインターネット」配下にて、<br>□Wi-Fi>Wi-Fi設定配下の「ネットワーク自動切り替え」が、詳細設定配下に<br>「スマートコネクティビティ」として追加されます。また、デフォルト値がONになるため、<br>ONにするための通知が表示されなくなります。 | -         |

| No. | 項目             | 内容                                                                                                    | 説明<br>ページ |
|-----|----------------|----------------------------------------------------------------------------------------------------|-----------|
| 28  | 設定>            | ・ネットワークとインターネット>「Wi-Fi」配下にて、<br>□「ネットワーク追加」の右横に「QRコードのスキャン」機能が追加されます。                                                                                                    | 23        |
| 29  | ネットワークとインターネット | ・ネットワークとインターネット>テザリング>「Wi-Fテザリング」配下にて、<br>□「Wi-Fiテザリングを共有」機能が追加されます。                                                                                                    | 24        |
| 30  |                | <ul> <li>・アプリと通知&gt;「通知の設定」配下にて、</li> <li>□「通知内容の表示」が「ロック画面上の通知」に名称変更されます。</li> <li>□「通知のスヌーズを許可」、「操作や返信の候補」が追加されます。</li> <li>□「通知の鳴動制限」が「サイレントモード」に名称変更されます。</li> </ul>                                                                                      | 25        |
| 31  | 設定><br>アプリと通知  | <ul> <li>・アプリと通知&gt;「特別なアプリアクセス」配下にて、</li> <li>「機器管理アプリ」が「デバイス管理アプリ」に名称変更されます。</li> <li>「他のアプリの上に表示」が「他のアプリに重ねて表示」に名称変更されます。</li> <li>「通知の鳴動制限]へのアクセス」が「サイレントモードへのアクセス」に名称変更されます。</li> <li>「通知の自動調整」が追加されます。</li> <li>標準アプリ配下から「タップ&amp;ペイ」が移動します。</li> </ul> | 26        |
| 32  | 設定><br>バッテリー   | <ul> <li>・バッテリー&gt;「右上メニュー」配下にて、</li> <li>□「電池使用量」が追加されます。</li> <li>・バッテリー&gt;右上メニュー&gt;「電池使用量」配下にて、</li> <li>□バッテリー配下の「前回のフル充電から使用」が「フル充電以降の電池使用<br/>量」として追加されます。</li> </ul>                                                                                 | 27        |

| No. | 項目            | 内容                                                                                                    | 説明<br>ページ |
|-----|---------------|----------------------------------------------------------------------------------------------------|-----------|
| 33  | 設定><br>バッテリー  | <ul> <li>・バッテリー&gt;「STAMINAモード」配下にて、</li> <li>STAMINAモードをONにすると「ダークテーマ」が適用されます。</li> <li>ONにしたときのステータスバーの表示が変更になります。</li> <li>「自動的に有効にする」が「スケジュールの設定」に名称変更されます。</li> <li>「フル充電で無効」が追加されます。</li> </ul>         | 28        |
| 34  | 沙宁∖           | ・「画面設定」配下にて、<br>□「機器のテーマ」が「ダークテーマ」に名称変更されます。<br>□ロック画面とセキュリティ>ロック画面の設定が「ロック画面の表示」として移動<br>します。                                                                                                    | 29        |
| 35  | 画面設定          | <ul> <li>・画面設定&gt;「サイドセンス」配下にて、</li> <li>□「感度調整」が「操作性」に名称変更されます。</li> <li>・画面設定&gt;サイドセンス&gt;「操作位置の設定」配下にて、</li> <li>□「操作位置を手動で固定する」をONにした場合、「画面の内側を操作する」、</li> <li>「サイドセンスを一時的に無効にする」が追加されます。</li> </ul>     | -         |
| 36  | 設定><br>音設定    | <ul> <li>・「音設定」配下にて、</li> <li>□「通知の鳴動制限」が「サイレントモード」に名称変更されます。</li> </ul>                                                                                                    | -         |
| 37  | 設定><br>プライバシー | <ul> <li>・「プライバシー」配下にて、</li> <li>□「ロック画面とセキュリティ」配下の「パスワードを表示」が移動します。</li> <li>□ロック画面とセキュリティ&gt;「ロック画面の設定」配下の「通知内容の表示」が移動します。</li> <li>□システム&gt;「言語と入力」配下の「自動入力サービス(歯車)」が「Googleの自動入力サービス」として移動します。</li> </ul> | 30        |

| No. | 項目            | 内容                                                                                                    | <b>説明</b><br>ページ |
|-----|---------------|----------------------------------------------------------------------------------------------------|------------------|
| 38  | 設定><br>位置情報   | ・「位置情報」配下にて、<br>□ロック画面とセキュリティ>「位置情報」配下が全て移動します。<br>□「スキャン」が「Wi-FiのスキャンとBluetoothのスキャン」に名称変更されます。<br>□「アプリレベルの権限」が「アプリの権限」に名称変更されます。                                                                                                    | 31               |
| 39  | 設定><br>セキュリティ | ・「セキュリティ」配下にて、<br>□「Google playシステムアップデート」が追加されます。                                                                                                    | -                |
| 40  | 設定><br>ユ−ザ−補助 | ・「ユーザー補助」配下にて、<br>□「ダークテーマ」、「操作までの時間」、「オーディオバランス」が追加されます。                                                                                                    | -                |
| 41  | 設定><br>システム   | <ul> <li>・システム&gt;「操作」配下にて、</li> <li>「ホームボタンを上にスワイプ」が「システムナビゲーション」に名称変更されます。</li> <li>・システム&gt;操作&gt;「システムナビゲーション」配下にて、</li> <li>「ホームボタンを上にスワイプ(ON)」が「2ボタンナビゲーション」に名称変更されます。</li> <li>「ホームボタンを上にスワイプ(OFF)」が「3ボタンナビゲーション」に名称変更されます。</li> <li>「ジェスチャーナビゲーション」が追加されます。</li> </ul> | 32               |

### 2.OSアップデートによる主な削除項目一覧

| No. | 項目                        | 内容                                                                                                    | 説明<br>ページ |
|-----|---------------------------|----------------------------------------------------------------------------------------------------|-----------|
| 01  | 電話                        | ・右上メニュー>「設定」にて、「連絡先アプリ(高機能)」が削除されます。                                                                                                    | -         |
| 02  | 02<br>連絡先<br>03           | <ul> <li>・「左上メニュー」にて、</li> <li>□「ユーザー情報」が削除されます。</li> <li>設定&gt;「ユーザー情報」から確認可能です。</li> <li>・左上メニュー&gt;設定&gt;「表示する連絡先」にて、</li> <li>□「カスタマイズ」を選択している場合、連絡先一覧の「(ここをタップして変更)」機能が削除されます。</li> </ul> | -         |
| 03  |                           | ・連絡先をリンクしている場合、ダイヤログが表示されなくなります。                                                                                                    | -         |
| 04  |                           | ・ホーム画面で長押しして表示される「連絡先を検索」機能が削除されます。                                                                                                    | -         |
| 05  | アルバム                      | ・撮影場所別の画像閲覧機能が削除されます。                                                                                                    | -         |
| 06  | ファイル                      | ・「左上メニュー」配下に表示される、ストレージメニューがデフォルトで表示されなくな<br>ります。「右上メニュー」内の「内部ストレージを表示」で表示可能です。                                                                                                    | -         |
| 07  | 設定><br>ネットワークとインター<br>ネット | ・ネットワークとインターネット>「テザリング」配下にて、<br>□「ワンタッチWi-Fiテザリング」が削除されます。<br>・ネットワークとインターネット>テザリング>「Wi-Fiテザリング」配下にて、<br>□テザリング中のデバイスが表示されなくなります。                                                              | -         |
| 08  | 設定>機器接続                   | ・機器接続>「接続の設定」配下にて、「Androidビーム」機能が削除されます。                                                                                                    | -         |
| 09  | 設定><br>バッテリー              | ・バッテリー>「右上メニュー」配下にて、<br>□「STAMINAモードについて」、「省電力機能の対象外アプリ」、「電池を消費す<br>るアプリ」が削除されます。                                                                                                    | -         |

# 2.OSアップデートによる主な削除項目一覧

| No. | 項目       | 内容                                                                | 説明<br>ページ |
|-----|----------|-------------------------------------------------------------------|-----------|
| 10  | Miracast | ・「UIBC」、「画面回転」、「Xperia Link」、「Bluetooth and wakeup」機能が<br>削除されます。 | -         |
| 11  | Miracast | ・接続先の端末からXperia端末の音量を調節する機能が削除されます。                               | -         |

1-1)電話:よく使う連絡先/通話履歴/連絡先

#### 「よく使う連絡先」、「通話履歴」、「連絡先」の位置が変更になります。 画面切り替えが、左右スワイプから項目タップに変更となります。

| Android™ 9(更新前)                                                                                                    | Android™ 10(更新後)                     |
|----------------------------------------------------------------------------------------------------|--------------------------------------|
| Q 連絡先を検索                                                                                                    | Q、連絡先を検索 🌵 :                         |
| tr        tr         tr         tr         tr         tr         tr         tr         tr         tr         tr         tr         tr         tr         tr         tr         tr         tr        tr        tr         tr         tr         tr         tr         tr         tr         tr         tr         tr         tr         tr         tr         tr         tr         tr         tr         tr         tr         tr         tr         tr         tr         tr        tr         tr        tr         tr        tr        tr        tr        tr         tr         tr         tr         tr         tr         tr | よく使う連絡先にはまだ連絡先が登録されていません<br>方気に入りを追加 |

1-4)通知パネル:項目追加/表示変更

- ・通知を長押しした際に表示される詳細画面が変更になります。[①]
- ・「サイレント通知」項目が追加されます。[②] ①にて「サイレント」に設定した場合、「サイレント通知」配下に通知が移動します。
- ・通知画面からマルチウィンドウを立ち上げることができるようになります。[③]

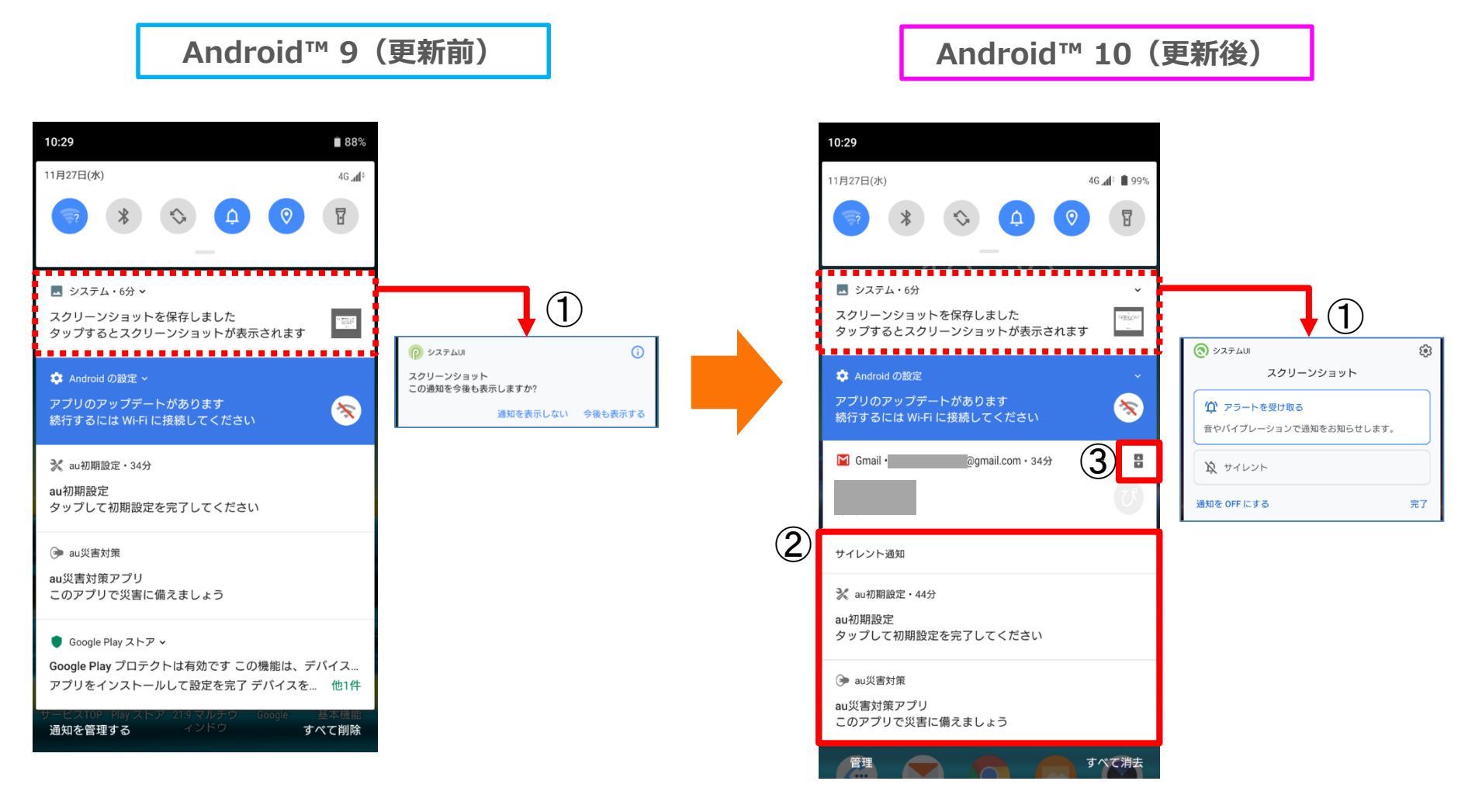

### 1-5) クイックパネル: 位置変更/名称変更/項目追加

- ・「アンテナ」の位置が変更になります。[①]
- ・「クイックパネル編集アイコン」の位置が変更になります。[②]
- ・「現在地」が「位置情報」に名称変更されます。[③]
- ・「STAMINA」が「STAMINAモード」に名称変更されます。[④]
- ・「通知の鳴動制限」が「サイレントモード」に名称変更されます。[⑤]
- ・「キャスト」が「画面のキャスト」に名称変更されます。[⑥]
- ・「ダークテーマ」が追加されます。[⑦]

Android<sup>™</sup> 9 (更新前)

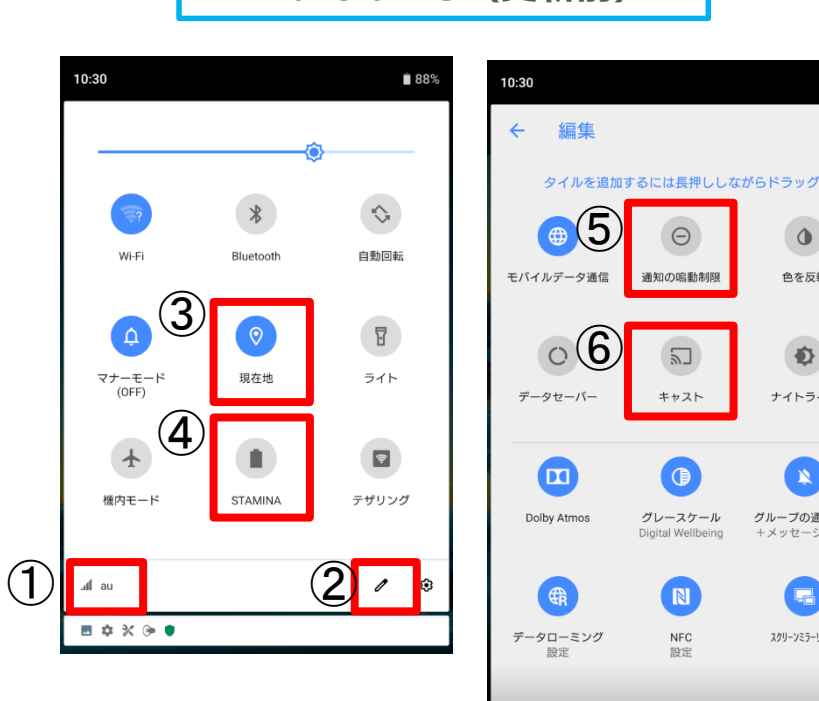

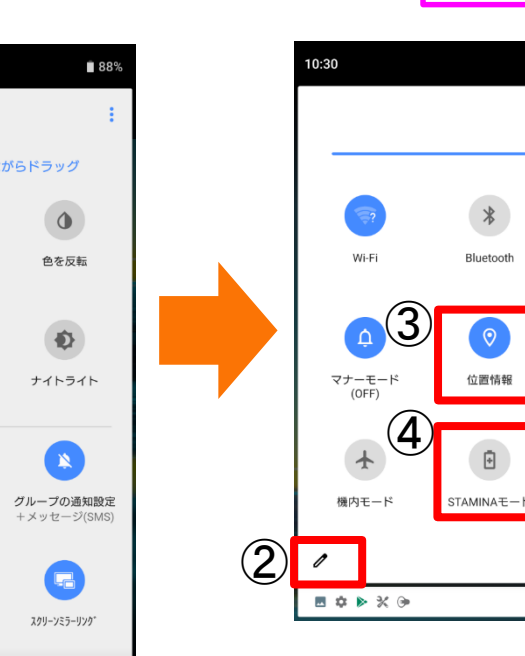

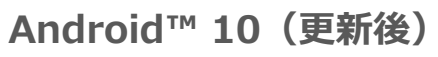

1)

 $\sim$ 

自動回転

8

ライト

Ŷ

テザリング

۲

**⊿n1** au

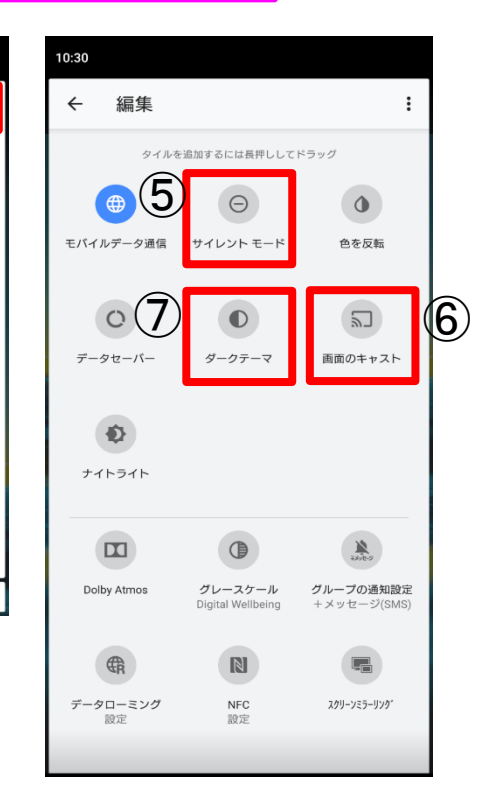

1-6)ホーム:アイコンの削除

ホーム画面にてアプリのショートカットを削除した場合、「アイテムを削除しました」、「元に戻す」が表示され るようになります。

※アンインストールではありません。

Android™ 10(更新後)

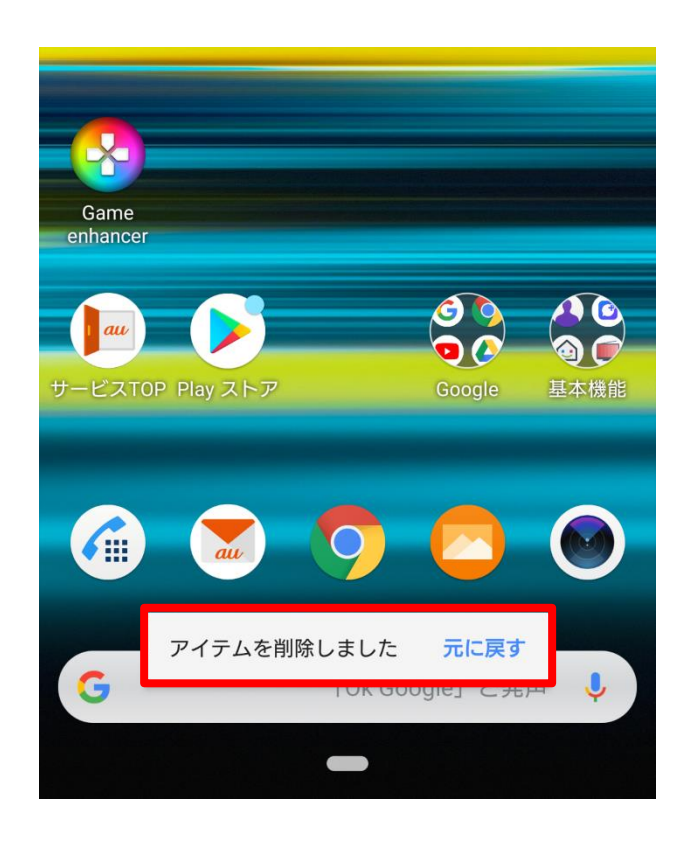

1-7)電源ボタン: 名称変更/項目追加

・電源ボタン長押し時に表示されるポップアップにて、
 □「スクリーンショット」が「画面の保存」に名称変更されます。
 □「緊急通報」が追加されます。

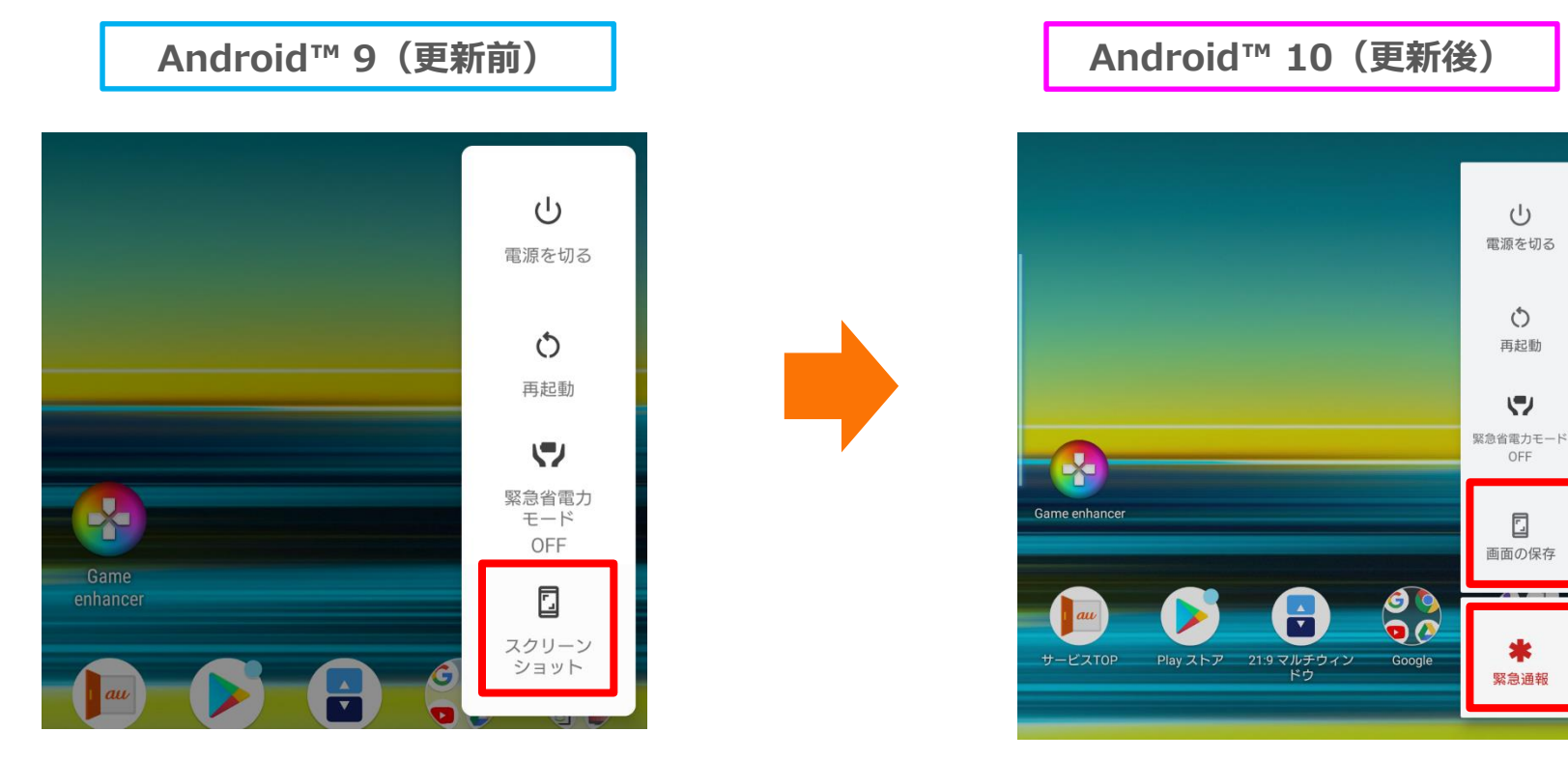

### 1-8)音量ボタン: 位置変更/名称変更/項目追加

#### 「◎」が「゠」に変更となります。

「 # 」をタップすると各種音量スケールが表示され、「詳細」をタップすると「音設定」画面に遷移するように なります。

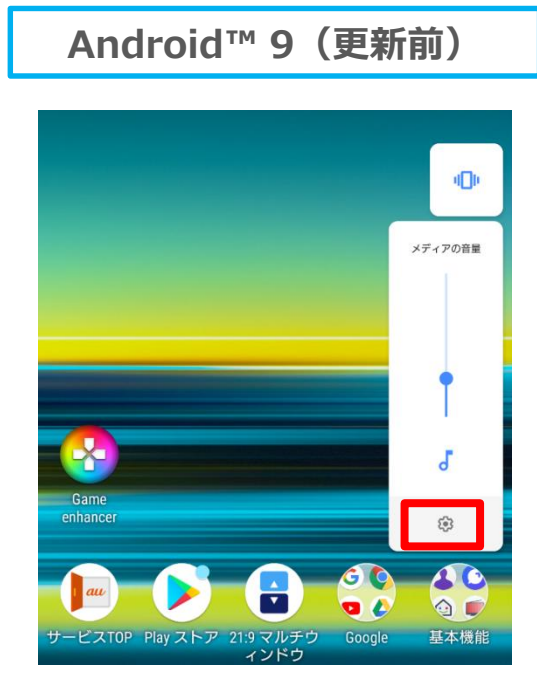

Game enhance ÷ サービスTOP Play ストア 21:9 マルチウィン 音量 メディアの音量 通話音量 着信音と通知音の音量 アラームの音量

詳細

Android<sup>™</sup> 10 (更新後)

400

メディアの音量

症

相當

完了

### 1-9)ダイヤログ表記:表記の変更 アクセスの許可をリクエストするダイヤログ表記が変更になります。

Android™ 9(更新前)

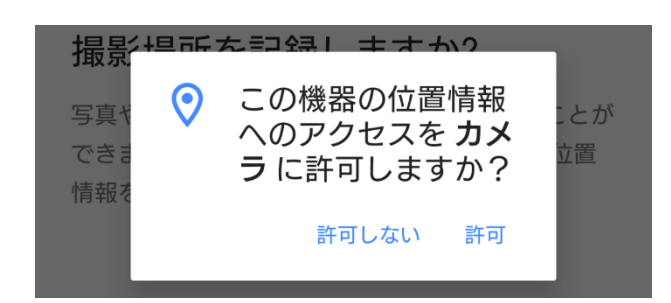

Android<sup>™</sup> 10(更新後)

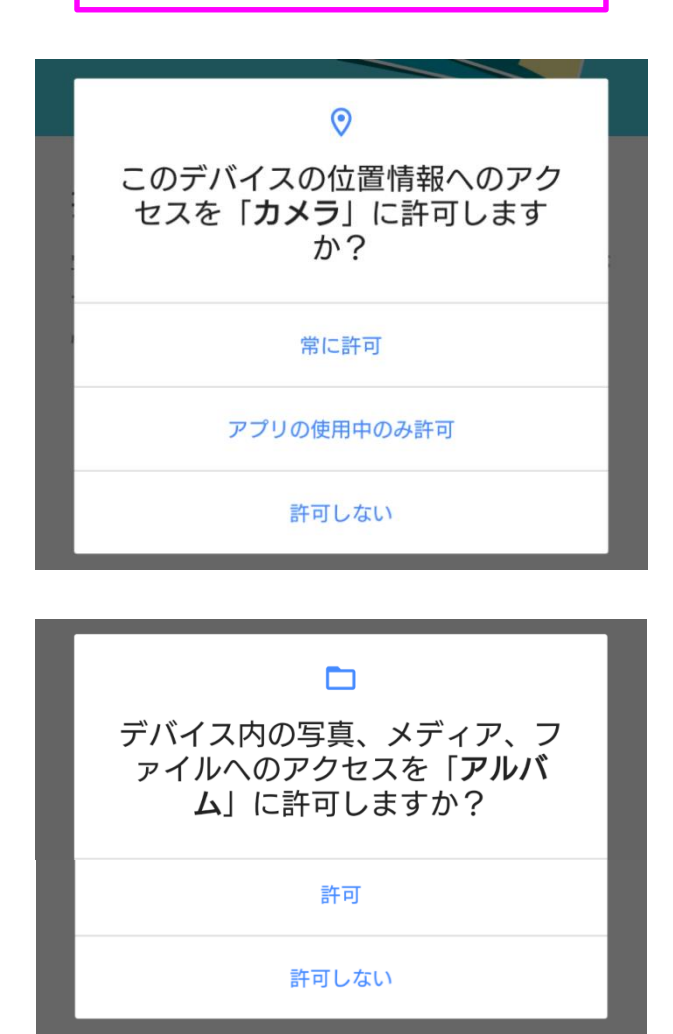

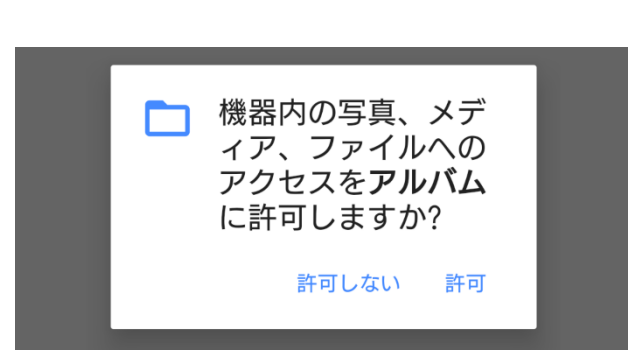

1-11)アプリ履歴:表示の変更

「Digital Wellbeing」で時間設定をしている場合、最近使用したアプリをサムネイル表示すると、 サムネイルの下部にDigital Wellbeingの情報(残時間や制限時間切れ)が表示されるようになります。

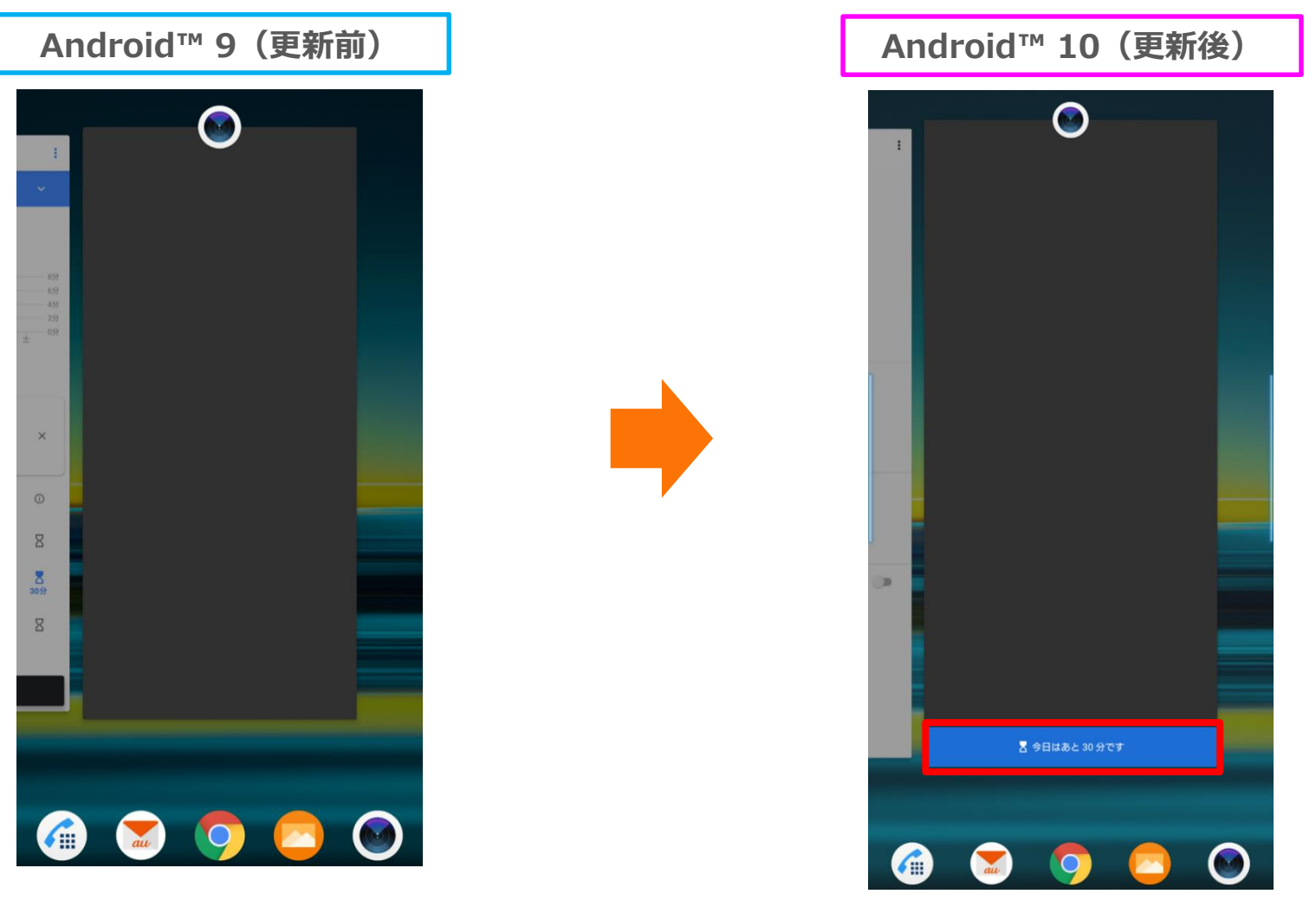

1-14)カメラ:フラッシュアイコン

フラッシュアイコンの色が、適用時に黄色に変更となります。 「オート」、「赤目軽減」に設定している場合は、シーンに合わせて黄色に変更となります。

Android<sup>™</sup> 10(更新後)

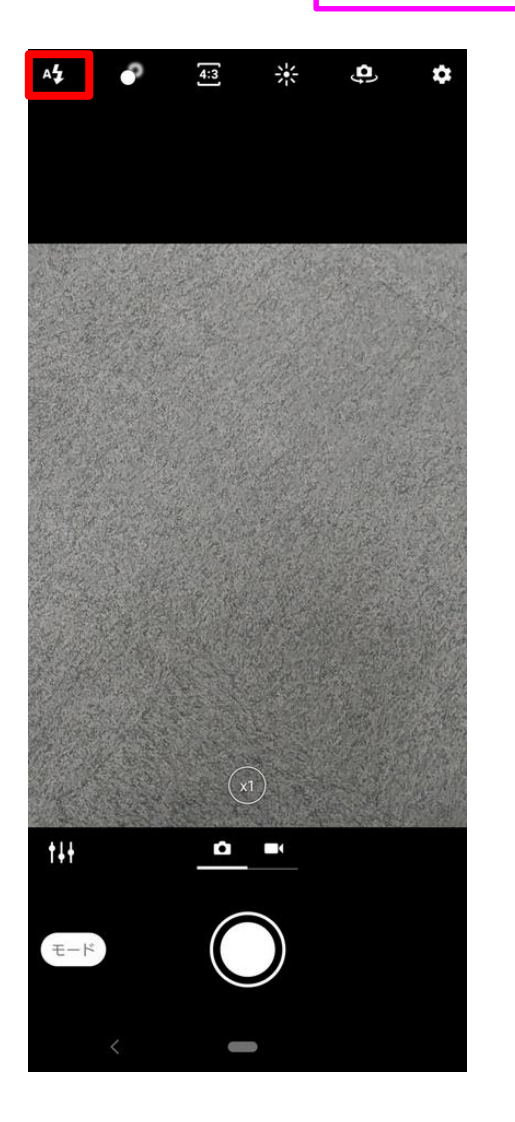

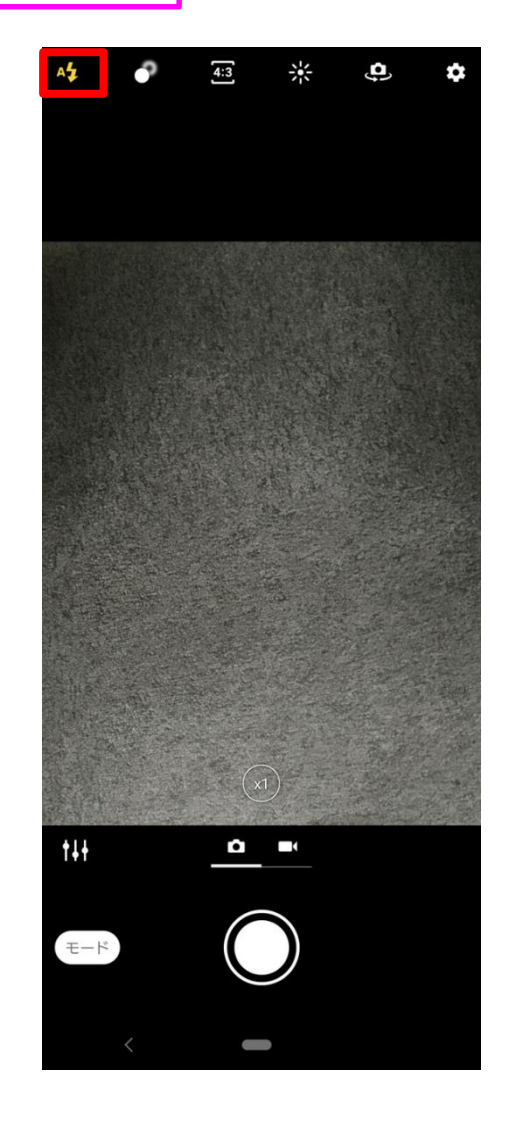

### 1-20)Cinema Pro:機能追加

「水準器」機能が追加されます。 右上メニュー内の「Level」にて水準器のON/OFFが、「Level calibration」にて水準器の補正が可能 です。

Android<sup>™</sup> 10(更新後)

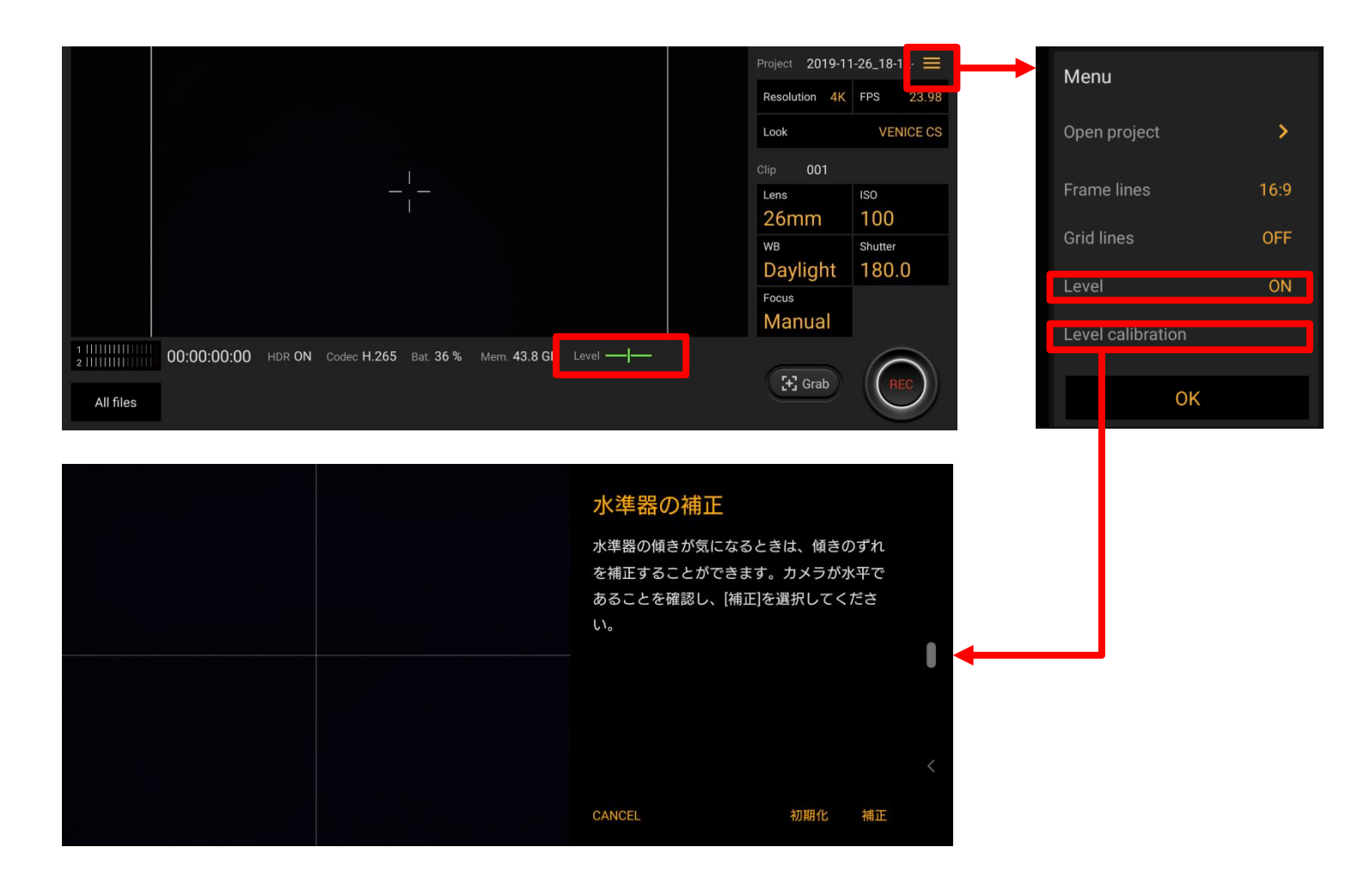

1-22)ミュージック:表示の変更 ミュージック再生中、通知パネルにシークバーが表示されるようになります。

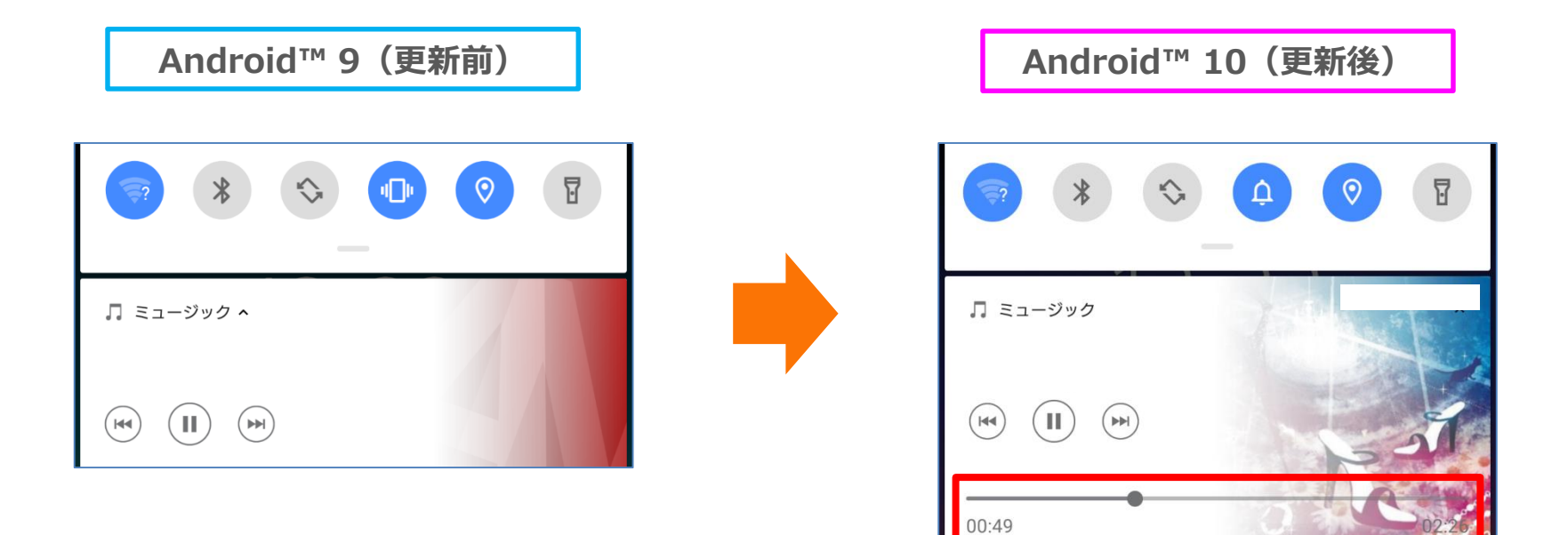

### 1-23)ミュージック: ワイヤレスプレイバッククオリティ

LDAC/aptX HDコーデックを使用したBluetoothイヤホンが接続されている場合、ワイヤレスプレイバック クオリティが表示されるようになります。

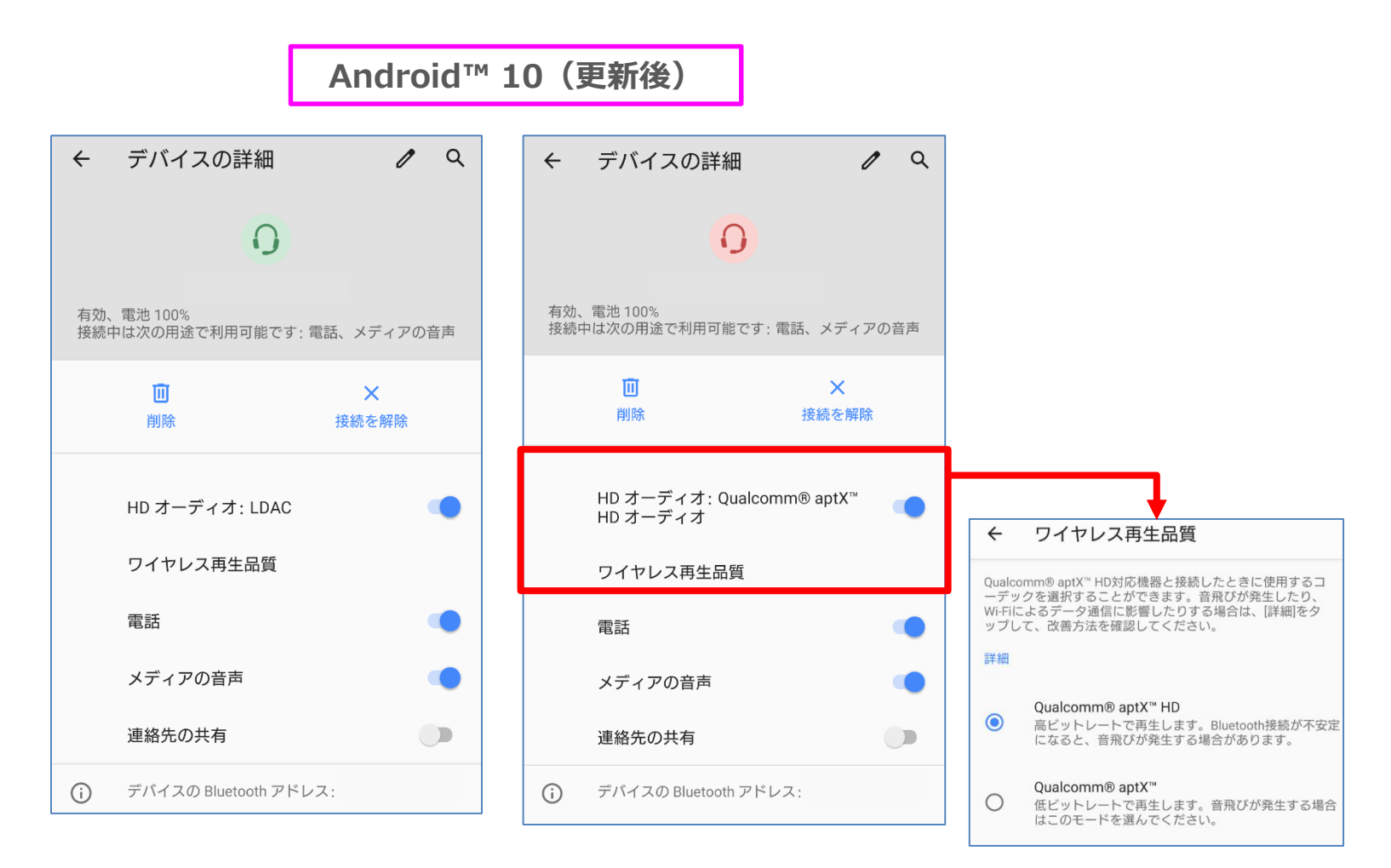

#### 1-26)設定:名称変更/項目追加

・一部項目名が変更されます。 □「ロック画面とセキュリティ」が「セキュリティ」に変更されます。[①] □「プライバシー」、「位置情報」が追加されます。 [②]

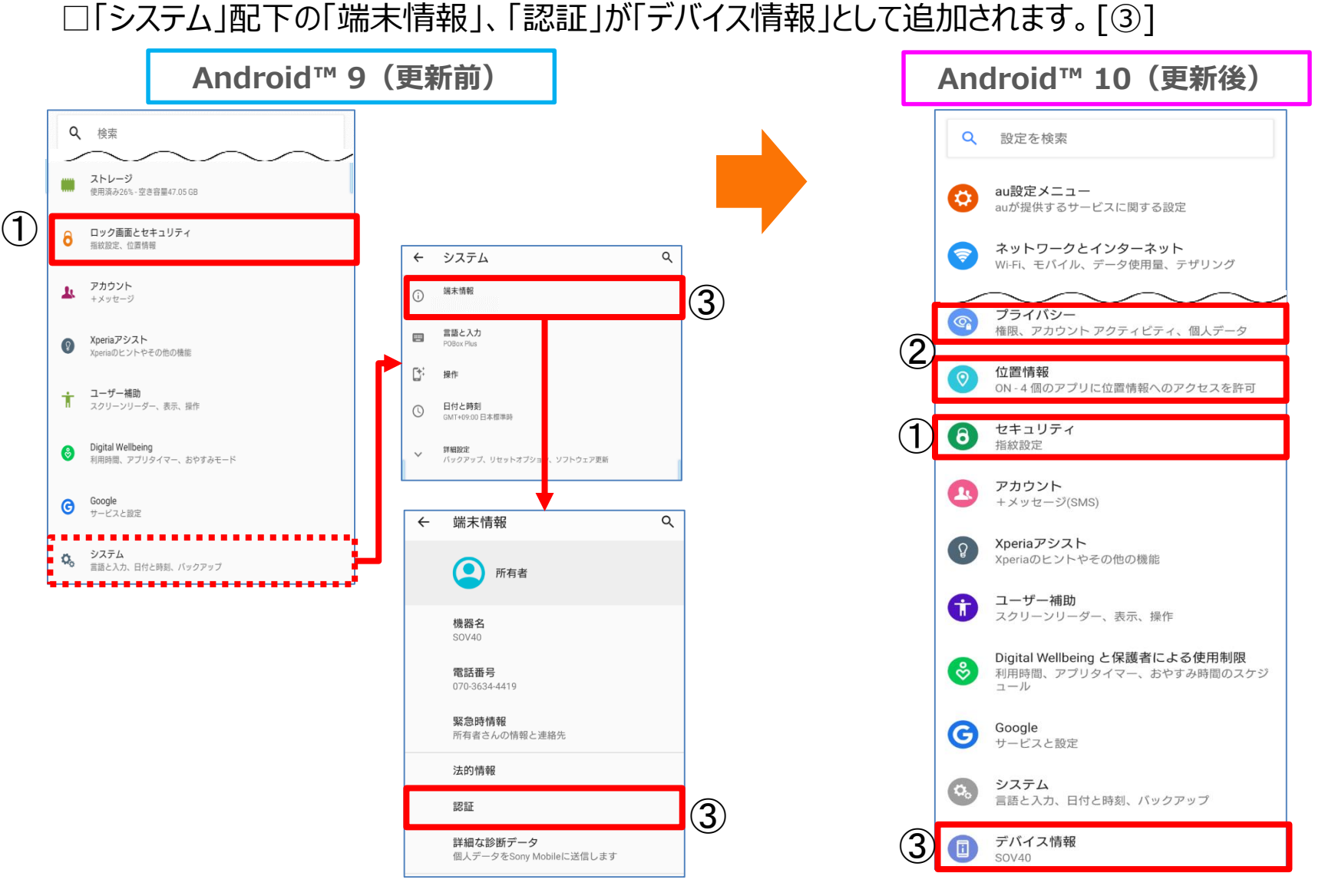

1-27)設定:スマートコネクティビティ

ネットワークとインターネット>Wi-Fi>「Wi-Fi」の詳細設定配下の「ネットワーク自動切り替え」が、「ネット ワークとインターネット」の詳細設定配下に「スマートコネクティビティ」として追加されます。 また、デフォルト値がONになるため、ONにするための通知が表示されなくなります。

| ¢      | Wi-Fi設定                                                                         | Q     |
|--------|---------------------------------------------------------------------------------|-------|
| to     | Wi-Fiを自動的にONにする<br>ホームネットワークなどの高品質の保存済みネットワークの検<br>出時にWi-FiをONにする               | •     |
| ,<br>Î | オーブンネットワークの通知<br>高品質のオーブンネットワークが利用可能なときに通知します                                   |       |
|        | <b>ネットワーク自動切り替え</b><br>Wi-Fiネットワークとモバイルネットワークが両方利用可能なと<br>き、最適なネットワークに自動的に接続します |       |
|        | 自動接続<br>保存済みネットワークを検出したときに自動で接続するかどうか<br>ークごとに設定します                             | をネットワ |
|        | 証明書のインストール                                                                      |       |
|        | ネットワーク評価プロバイダー<br>Google                                                        |       |
|        | Wi-Fi Direct                                                                    |       |
|        | MACアドレス                                                                         |       |
|        |                                                                                 |       |

| Android™ 10(更新後) |                    |   |  |  |
|------------------|--------------------|---|--|--|
|                  |                    |   |  |  |
| ÷                | ネットワークとインターネット     | ۹ |  |  |
| (lt-             | Wi-Fi<br>接続されていません |   |  |  |
| af               | モバイル ネットワーク<br>au  |   |  |  |
| <b>?</b>         | テザリング<br>OFF       |   |  |  |
| ¥                | 機内モード              |   |  |  |
| Ċ <del>.</del> 7 | VPN<br>なし          |   |  |  |
|                  | ノフィハート DNS<br>自動   |   |  |  |
|                  | スマートコネクティビティ<br>ON |   |  |  |

#### 1-28) 設定: Wi-Fi

#### 「ネットワークを追加」の横にQRコードのスキャン機能が追加されます。 この機能を利用してQRコードをスキャンすると、Wi-Fiを接続することが可能となります。

### Android<sup>™</sup> 9(更新前)

| ÷             | Wi-Fi                             | ۹ |
|---------------|-----------------------------------|---|
|               | Wi-Fiの使用                          |   |
| ((t-          |                                   | ô |
| (0-           |                                   | â |
| (1-           |                                   | Ô |
| <b>(</b> [t]: |                                   | â |
| (î:           |                                   | â |
| \$            |                                   | â |
| Ŧ             |                                   | Ô |
| Ŷ             |                                   | ô |
| Ş             |                                   | â |
| +             | ネットワークを追加                         |   |
|               | <b>WiFi設定</b><br>WiFiは自動的にONになります |   |
|               | <b>保存済みネットワーク</b><br>ネットワーク: 9件   |   |

#### Android<sup>™</sup> 10(更新後)

| ÷             | Wi-Fi                                    | ٩   |
|---------------|------------------------------------------|-----|
|               | Wi-Fi の使用                                |     |
| (             |                                          | ٩   |
| Į.            |                                          |     |
|               |                                          | Ê   |
| (ţţ           |                                          | â   |
| (îț           |                                          | â   |
| <b></b>       |                                          | â   |
| <b>(</b>      |                                          | ô   |
| ((t-          |                                          |     |
| <b>(</b>      |                                          | â   |
| -             |                                          | â   |
| ( <b>(</b> )- |                                          | Ô   |
|               |                                          | â   |
|               |                                          | Ê   |
|               |                                          | â   |
|               |                                          | â   |
| +             | ネットワークを追加                                | 812 |
|               | Wi <b>-Fi 設定</b><br>Wi-Fi は自動的に ON になります |     |
|               | 保存済みネットワーク                               |     |
|               | Wi-Fi データ使用量<br>0 B 使用(9月13日~10月11日)     |     |

#### 操作方法:設定アプリ→ネットワークとインターネット→Wi-Fi

### 1-29)設定:Wi-Fiテザリング Wi-Fiテザリング配下に「Wi-Fiテザリングを共有」機能が追加されます。

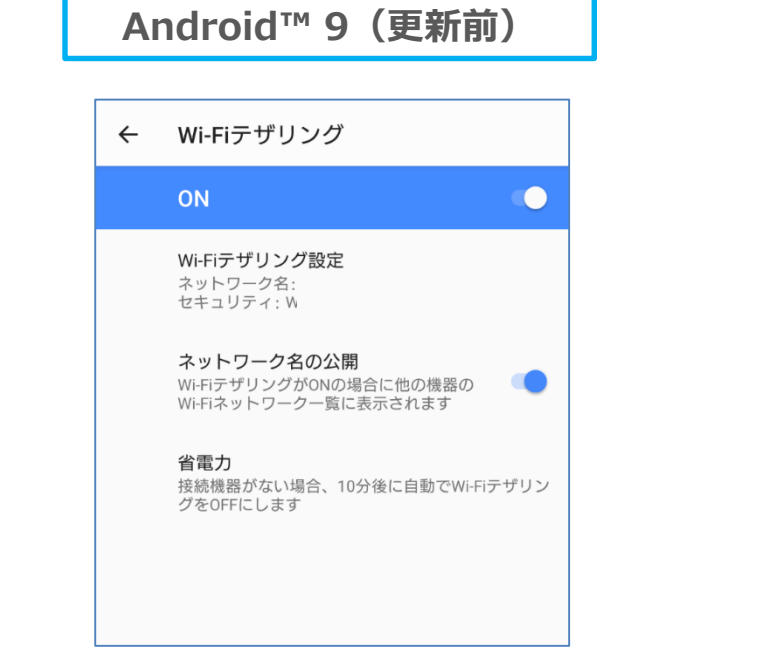

#### Android<sup>™</sup> 10(更新後)

| ÷ | Wi-Fiテザリング                                                          |  |  |  |
|---|---------------------------------------------------------------------|--|--|--|
|   | ON O                                                                |  |  |  |
|   | <b>Wi-Fiテザリング設定</b><br>ネットワーク名:<br>セキュリティ: M                        |  |  |  |
|   | <b>ネットワーク名の公開</b><br>Wi-FiテザリングがONの場合に他の機器の<br>Wi-Fiネットワーク一覧に表示されます |  |  |  |
|   | <b>省電力</b><br>接続機器がない場合、10分後に自動でWi-Fiテザリン<br>グをOFFにします              |  |  |  |
|   | <b>Wi-Fiテザリングを共有</b><br>Wi-Fiテザリング設定の情報をQRコードで表示しま<br>す             |  |  |  |
|   |                                                                     |  |  |  |
|   | ▼                                                                   |  |  |  |
|   | アクセス ポイントの共有<br>「Xperia 」 に接続してパスワードを共有す るには、この OR コードをスキャンしてください   |  |  |  |
|   |                                                                     |  |  |  |
|   |                                                                     |  |  |  |

操作方法:設定アプリ→ネットワークとインターネット→テザリング→Wi-Fiテザリング

#### 1-30)設定:通知の設定

- ・「通知内容の表示」が「ロック画面上の通知」に名称変更されます。[①]
- ・「通知のスヌーズを許可」、「操作や返信の候補」が追加されます。[②]
- ・「通知の鳴動制限」が「サイレントモード」に名称変更されます。[③]

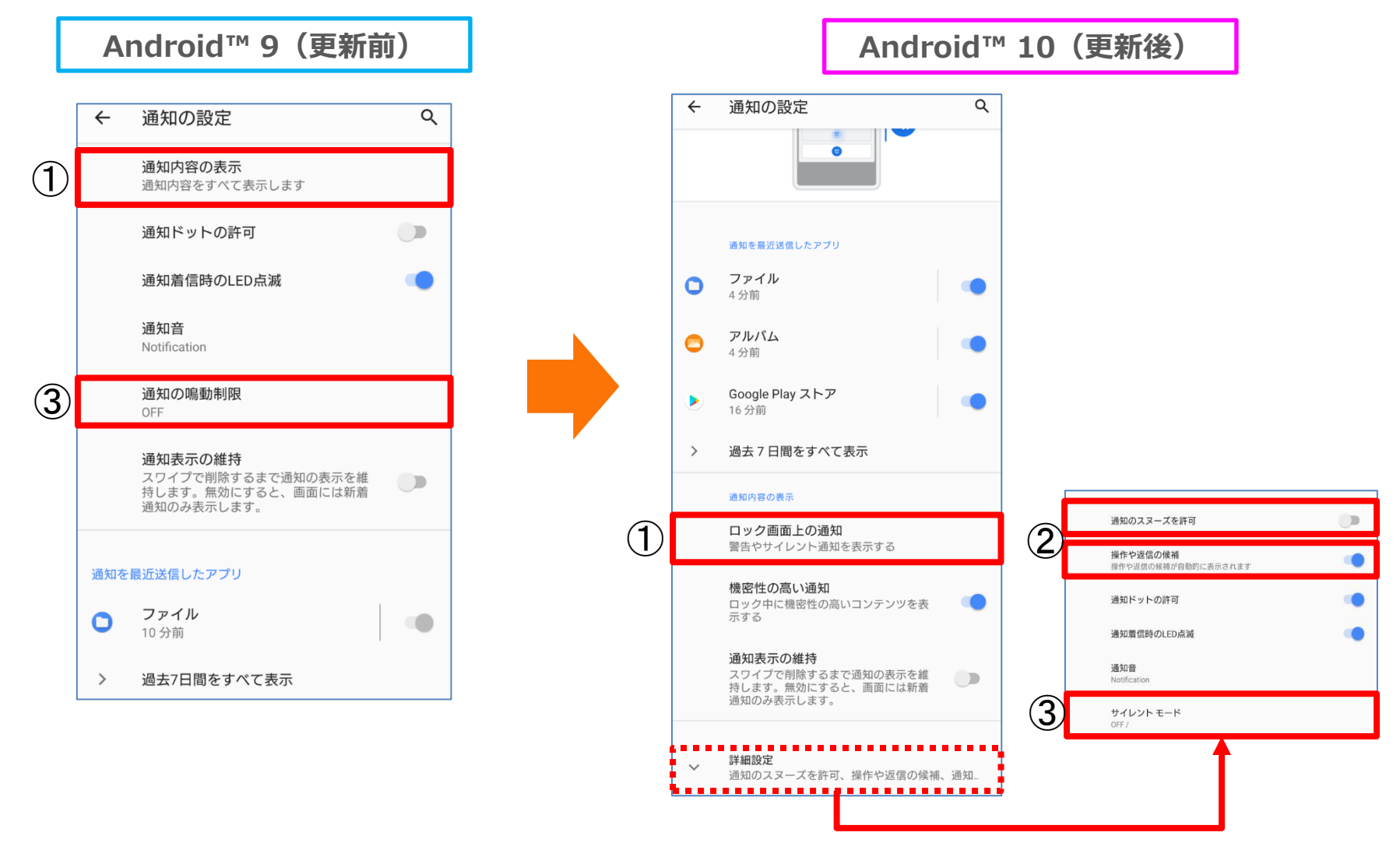

1-31)設定:特別なアプリアクセス

- ・「機器管理アプリ」が「デバイス管理アプリ」に名称変更されます。[①]
- ・「他のアプリの上に表示」が「他のアプリに重ねて表示」に名称変更されます。[②]
- ・「[通知の鳴動制限]へのアクセス」が「サイレントモードへのアクセス」に名称変更されます。[③]
- ・「通知の自動調整」が追加されます。[④]
- ・アプリと通知>「標準アプリ」配下から「タップ&ペイ」が移動します。[⑤]

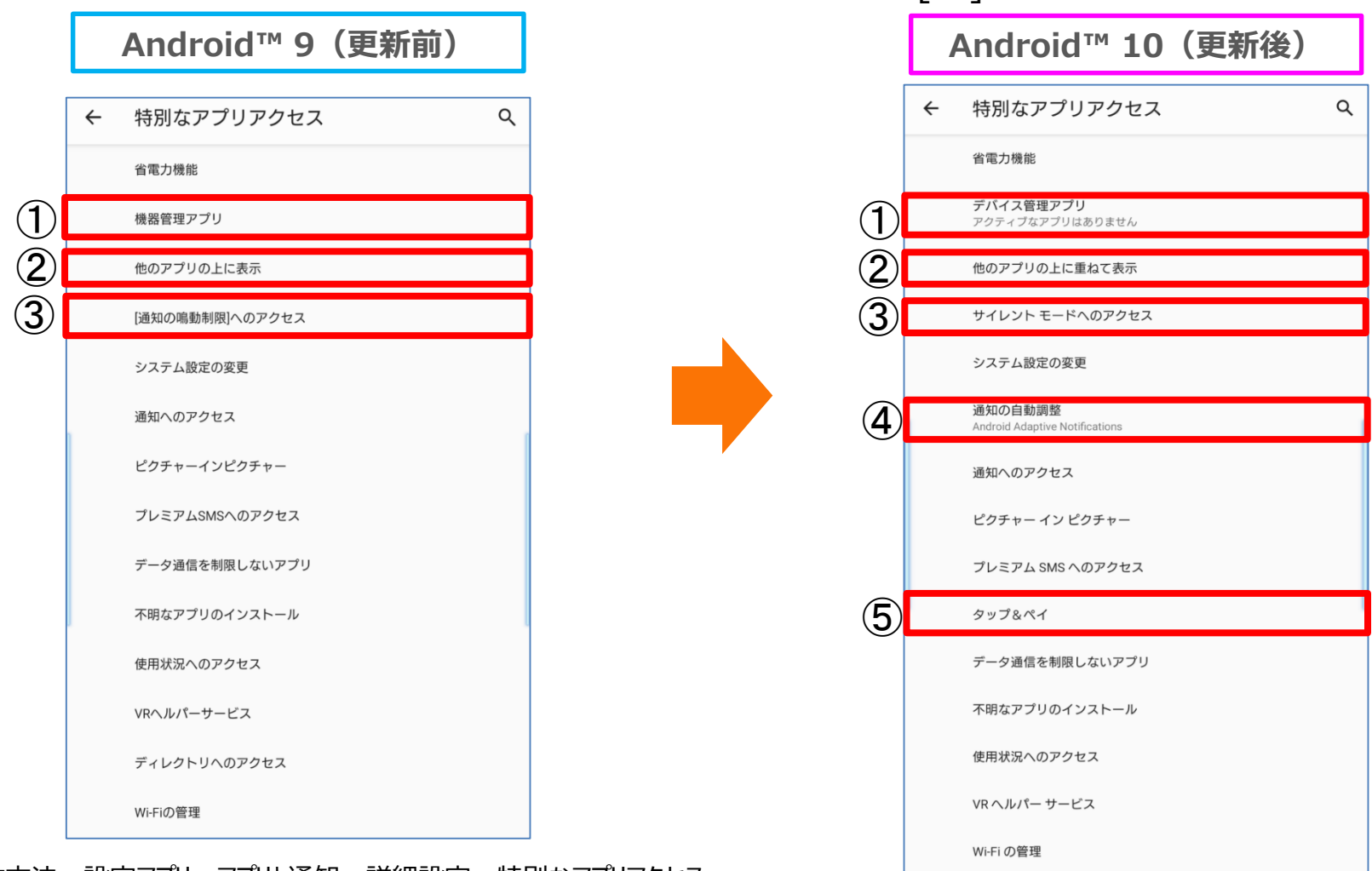

操作方法:設定アプリ→アプリと通知→詳細設定→特別なアプリアクセス

#### 1-33)設定: STAMINAモード

- ・STAMINAモードをONにすると「ダークテーマ」が適用され、ステータスバーの表示が変更になります。
- ・「自動的に有効にする」が「スケジュールの設定」に名称変更されます。
- ・「フル充電で無効」が追加されます。

|                                                               | Android™ 9(更新前)                                                             |                                                                                      |                    | Android™ 1                                                                              | 0(更新後)                                                                                 |
|---------------------------------------------------------------|-----------------------------------------------------------------------------|--------------------------------------------------------------------------------------|--------------------|-----------------------------------------------------------------------------------------|----------------------------------------------------------------------------------------|
| <ul> <li>く STAMIN.</li> <li>STAMINA<br/>うすぐ有効</li> </ul>      | Aモード<br>E-ドは現在無効です<br>blcする                                                 | 10:31 ♥ 0 0 46 dF ■ 44%<br>← STAMINAモード<br>STAMINAモードは現在有効です                         | <                  | STAMINAモード     Q       スケジュールの設定       スケジュールなし                                         | 10:32 ■ ¢ ● ■ ・ 46 d ■ 34%<br>← STAMINAモード Q<br>スケジュールの設定<br>スケジュールなし                  |
| 自動的に有効にする<br>有効にする電池残量:15%<br>o<br>単細設定                       |                                                                             | 無効にする 自動的に有効にする 有効にする電池残量:15%                                                        |                    | フル充電で無効<br>STAMINAモードは携帯電話の電池残量が<br>90%になるとOFFになります<br>今すぐ ON にする<br>スマートSTAMINA通知      | <b>フル充電で無効</b><br>STAMINAモードは携帯電話の電池残量が<br>90%になるとOFFになります<br>今すぐ OFF にする              |
| <b>節電レベル</b><br>パランスよく<br>の動作を弱く<br>スマートS<br>次の充電ます<br>合に通知しま | く<br>「都電したい(スクロールなどの操作全般<br>く制限します)<br>TAMINA通知<br>で充分な電池残量がないと予測された場<br>ます | 詳細設定<br>節電レベル<br>電池持ちを優先したい(パックグラウンド通信やスク<br>ロールなどの操作全般の動作を強く制限します)<br>スマートSTAMINA通知 |                    | 次の充電まで充分な電池残量がないと予測された場合に通知します<br>節電レベル<br>パランスよく節電したい                                  | スマートSTAMINA通知<br>次の充電まで充分な電池残量がないと予測された場<br>合に通知します<br>節電レベル<br>バランスよく節電したい            |
| <ul> <li>STAMINAモ<br/>の動作と一部<br/>制限のレベリ</li> </ul>            | ードは、電池の消費を抑えるために機器<br>部の機能を制限します。[節電レベル]で<br>ルを選択できます。<br>詳細を確認             | 次の充電まで充分な電池残量がないと予測された場合に通知します                                                       | 10された場 ために機器 レベルリで | SIAMINAモードを有効にずると、電池を長持ちさせ<br>るため、パックグラウンドアクティイビティや一部の<br>視覚効果など、電力消費量の多い機能が制限されま<br>す。 | STAMINAモードを有効にすると、電池を長持ちさせ<br>るため、バックグラウンドアクティビティや一部の<br>視覚効果など、電力消費量の多い機能が制限されま<br>す。 |

1-34)設定: ダークテーマ

#### 「機器のテーマ」が黒を基調とした「ダークテーマ」に変更されます。 上記に伴い、「自動(壁紙に基づく)」が削除されます。

#### Android™ 9 (更新前)

| ÷   | 画面設定                                                                                  | ۹          |                                       |
|-----|---------------------------------------------------------------------------------------|------------|---------------------------------------|
|     | 画面の自動回転                                                                               |            |                                       |
| 画面の | D操作                                                                                   |            |                                       |
|     | サイドセンス<br>ON                                                                          |            |                                       |
|     | 片手モード<br>OFF                                                                          |            |                                       |
|     | <b>カバーの選択</b><br>お使いのカバーに応じて、画面の明る<br>たは画面を暗くします                                      | 5さを補正、ま    |                                       |
| バック | ッライト                                                                                  |            |                                       |
|     | スマートバックライト<br>OFF                                                                     |            |                                       |
|     | <b>ナイトライト</b><br>OFF / 自動でONにしない                                                      |            |                                       |
|     | 画面OFF時の誤操作防止<br>機器がボケットやバッグの中などにる<br>ときに、意図せずボタンが押されたり<br>面がタップされたりすることによる意<br>作を防ぎます | ある<br>つ画 ● | カバーの選択<br>お使いのカバーに応じて、画面の開き<br>機器のテーマ |
|     | IF CHICK 9                                                                            |            | ∫ ● 自動(壁紙に基づく)                        |
| 表示  |                                                                                       |            | 0 711                                 |
|     | スクリーンセーバー<br>OFF                                                                      |            | ○ ダーク                                 |
|     | 機器 <b>のテーマ</b><br>ライト                                                                 |            | OFF / 自動 CONIC しない                    |

#### Android™ 10(更新後)

| ← 画面                                                 | 設定                                                                               | ۹   | ÷ | 画面設定                                                                                      | ۹    |
|------------------------------------------------------|----------------------------------------------------------------------------------|-----|---|-------------------------------------------------------------------------------------------|------|
| <b>ロッ</b> グ<br>時計、                                   | <b>7画面の表示</b><br>通知、アンビエント表示(Always-on displ                                     | ay) |   | <b>ロック画面の表示</b><br>時計、通知、アンビエント表示(Always-on disp                                          | lay) |
| 画面の持                                                 | <b>泉作</b>                                                                        |     |   | 画面の操作                                                                                     |      |
| サイト<br>ON                                            | ギセンス                                                                             |     |   | サイドセンス<br>ON                                                                              |      |
| 片手F<br>OFF                                           | E-K                                                                              |     |   | 片手モード<br>OFF                                                                              |      |
| <b>カバ-</b><br>お使い<br>たは画                             | <b>ーの選択</b><br>のカバーに応じて、画面の明るさを補正、<br>面を暗くします                                    | ŧ   |   | <b>カパーの選択</b><br>お使いのカパーに応じて、画面の明るさを補正、<br>たは画面を暗くします                                     |      |
| パック                                                  | ライト                                                                              |     |   |                                                                                           |      |
| スマ-<br>OFF                                           | -トバックライト                                                                         |     |   | スマートバックライト<br>OFF                                                                         |      |
| ナイト<br>OFF /                                         | <b>〜ライト</b><br>自動で ON にしない                                                       |     |   | <b>ナイトライト</b><br>OFF / 自動で ON にしない                                                        |      |
| <b>画面C</b><br>機器が<br>と<br>う<br>が<br>夕<br>作<br>を<br>防 | <b>FF時の誤操作防止</b><br>ボケットやバッグの中などにある<br>、意図せずボタンが押されたり画<br>ップされたりすることによる誤操<br>ぎます | •   |   | 画面のFF時の 誤操作防止<br>機器がポケットやパッグの中などにある<br>ときに、意図せずポタンが押されたり画<br>面がタッブされたりすることによる誤操<br>作を防ぎます | •    |
| 表示                                                   |                                                                                  |     |   | 表示                                                                                        |      |
| ダーク                                                  | マーマ                                                                              |     |   | ダークテーマ                                                                                    |      |
| スクリ<br>OFF                                           | リーンセーバー                                                                          |     |   | スクリーンセーバー<br>OFF                                                                          |      |

#### 1-37)設定: プライバシー

・「ロック画面とセキュリティ」配下の「パスワードを表示」が移動します。 ・ロック画面とセキュリティ>「ロック画面の設定」配下の「通知内容の表示」が移動します。 ・システム>「言語と入力」配下の「自動入力サービス(歯車)」が「Googleの自動入力サービス」として移動します。

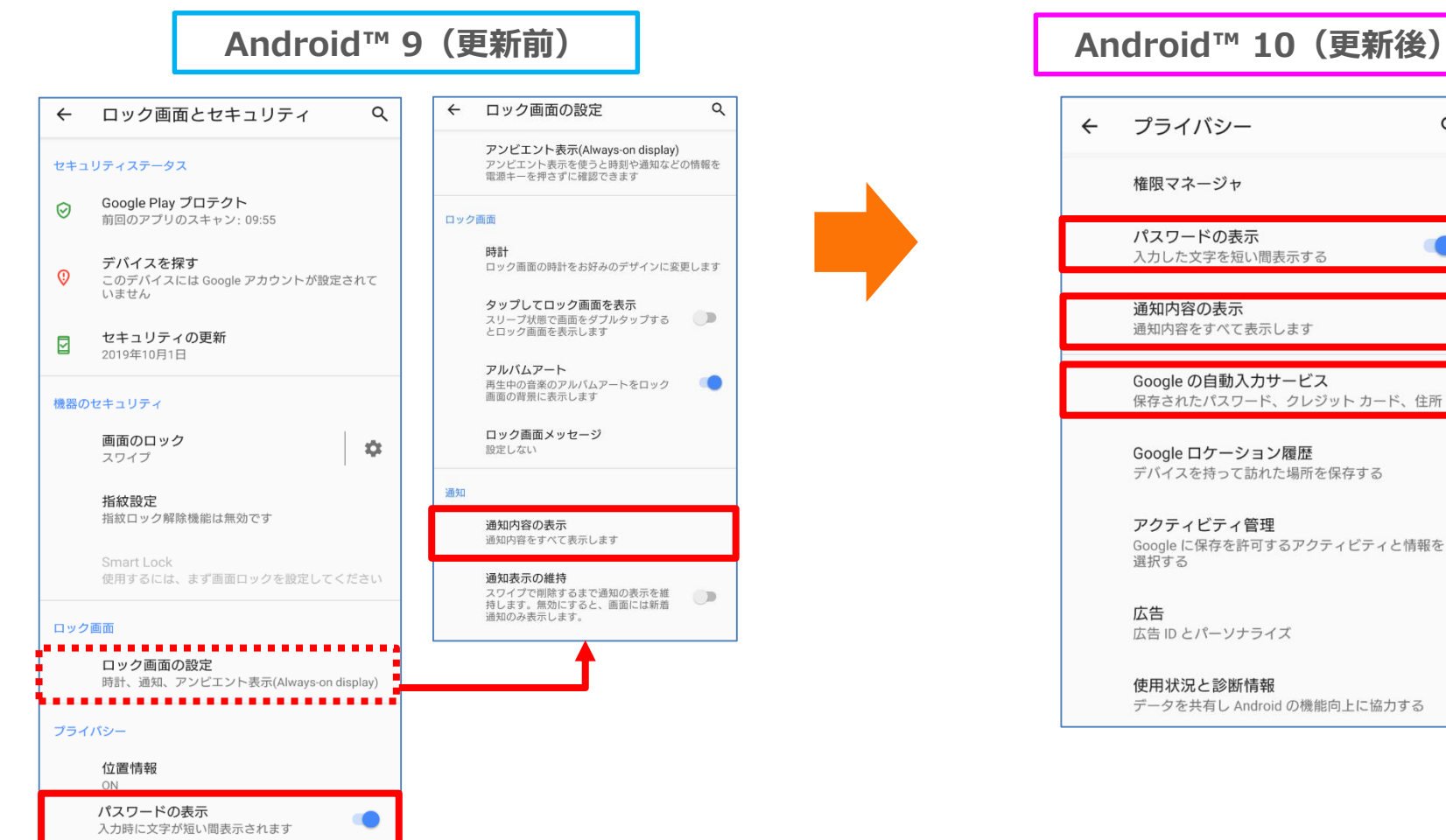

操作方法:設定アプリ→プライバシー

Q

### 1-38)設定:位置情報

- ・ロック画面とセキュリティ>「位置情報」配下が全て移動します。
- ・「スキャン」が「Wi-FiのスキャンとBluetoothのスキャン」に名称変更されます。
- ・「アプリレベルの権限」が「アプリの権限」に名称変更されます。

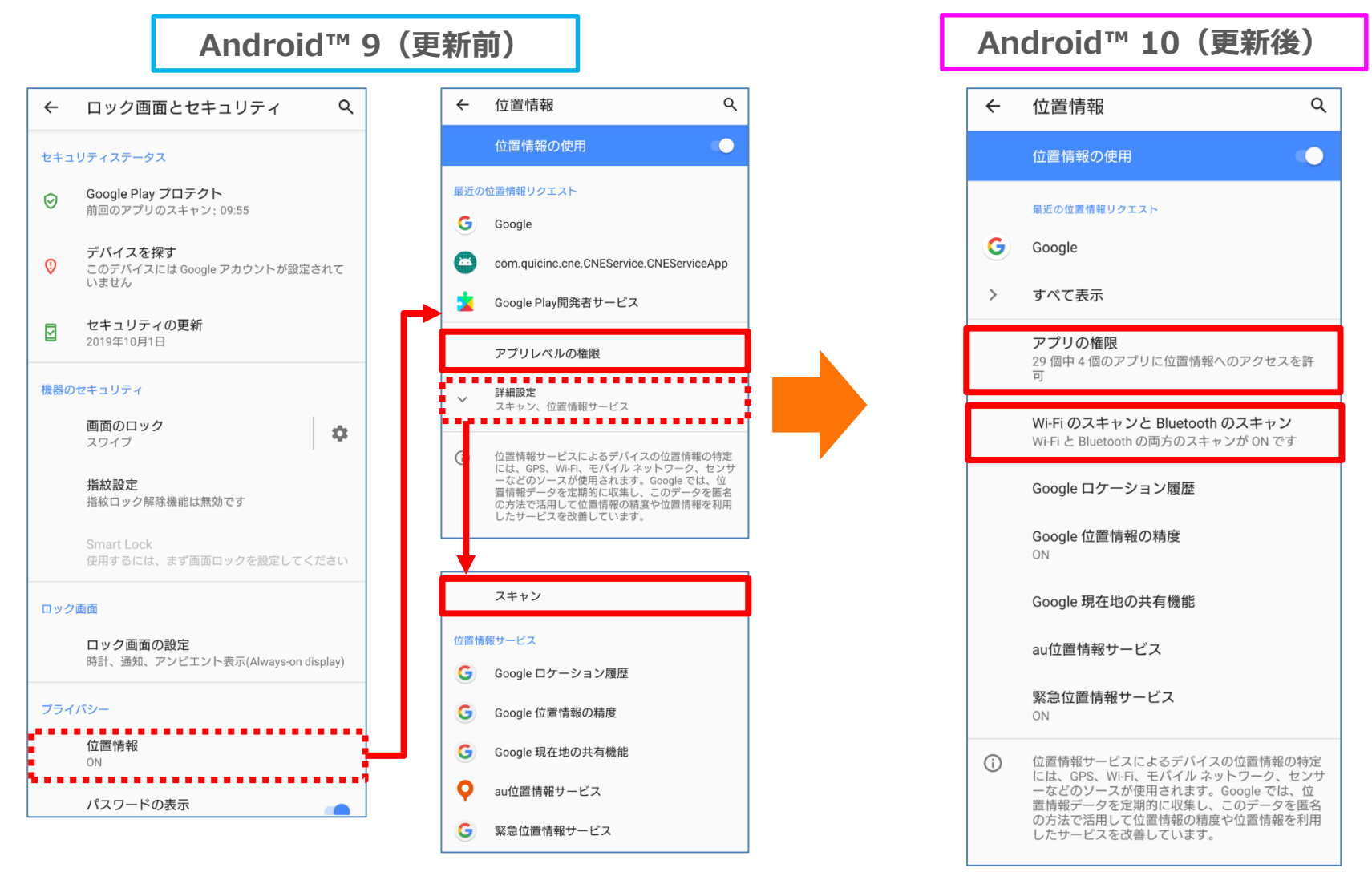

操作方法:設定アプリ→位置情報

1-41)設定:ナビゲーションバー

・システム>「操作」配下にて、
 「ホームボタンを上にスワイプ」が「システムナビゲーション」に名称変更されます。
 ・システム>操作>「システムナビゲーション」配下にて、
 「ジェスチャーナビゲーション」が追加されます。
 「ホームボタンを上にスワイプ(ON)」が「2ボタンナビゲーション」に名称変更されます。
 「ホームボタンを上にスワイプ(OFF)」が「3ボタンナビゲーション」に名称変更されます。
 ※OSアップデート後は出荷時の設定となります。

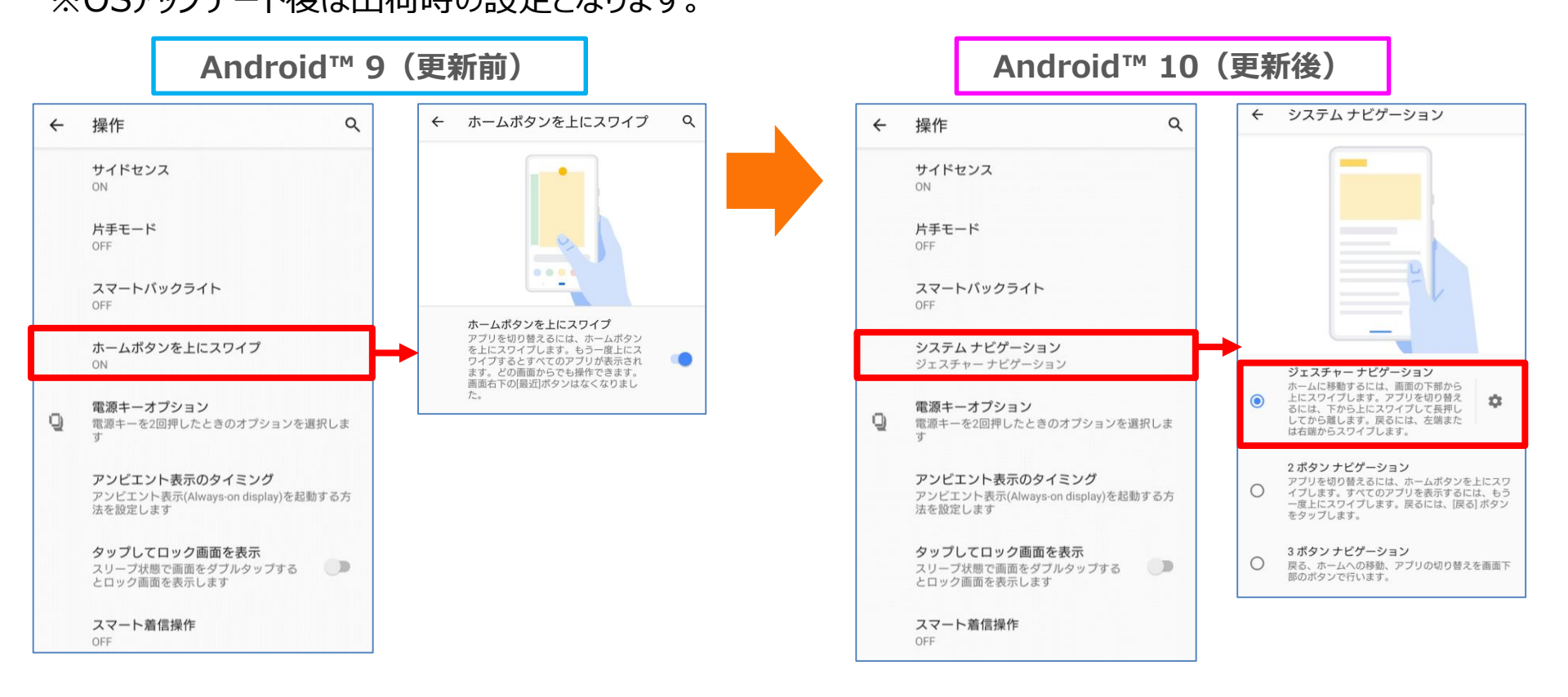